# 1) Do emailu Vám přijde pozvánka ke schůzce na Google meet

| 🐌 prekladac - Bing 🛛 🗙 🛛 🍝 (295) D                               | oručené – S 🗙 📔 < (295) Doručené – S 🗙 📔   | S 🖲 Skype 🛛 🗙 🗈 Eng          | lish Conversati 🗙 📔 M Doručená pošta   | a (2 🗙 附 Doručená pošta (1 🗙     | 🞑 鱼 Meet – qjp-ra 🗙 🛛 +       | - 0                           | ×   |
|------------------------------------------------------------------|--------------------------------------------|------------------------------|----------------------------------------|----------------------------------|-------------------------------|-------------------------------|-----|
| $\leftarrow$ $\rightarrow$ $\circlearrowright$ $\land$ https://r | nail.google.com/mail/u/1/#inbox            |                              |                                        |                                  | 14 X                          | i 🖻 😩                         |     |
| = 附 Gmail                                                        | Q Hledat v poště                           |                              |                                        | •                                | (?                            | ) 🔅 🏭                         | S   |
| + Nová zpráva                                                    | □ - C :                                    |                              |                                        |                                  | 1-2 z 2                       | < >                           | 81  |
| Doručená pošta 1                                                 | Primární                                   | 💦 Sociální sítě              | Promoakce                              |                                  |                               |                               |     |
| ★ S hvězdičkou                                                   | 🔲 ☆ Student Totemový                       | schůzka na Google meet - htt | ps://meet.google.com/qjp-rdnt-wsr      |                                  |                               | 11:31                         |     |
| Odložené                                                         | 🔲 ☆ Tým komunity Google                    | Dokončete nastavení nového   | účtu Google - Dobrý den, Student, vi   | ítejte v Googlu. S novým účtem m | áte přístup k produktům, apli | 15. 10.                       | •   |
| > Odeslané                                                       |                                            |                              |                                        |                                  |                               |                               |     |
| Koncepty                                                         |                                            |                              |                                        |                                  |                               |                               | +   |
| ✓ Více                                                           |                                            |                              |                                        |                                  |                               |                               |     |
| Meet                                                             |                                            |                              |                                        |                                  |                               |                               |     |
| Nová schůzka                                                     |                                            |                              |                                        |                                  |                               |                               |     |
| 📟 Připojit se                                                    | •                                          |                              |                                        |                                  |                               |                               |     |
| Hangouts                                                         |                                            |                              |                                        |                                  |                               |                               |     |
| Student - +                                                      |                                            |                              |                                        |                                  |                               |                               |     |
|                                                                  | Používá se 0 GB (0 %) z 15 GB<br>Spravovat | Smlu                         | vní podmínky · Ochrana soukromí · Prog | ramové zásady                    |                               |                               |     |
| Žádné nedávné chaty                                              |                                            |                              |                                        |                                  |                               |                               |     |
| Zapněte si oznámení na ploše z                                   | ze služby Gmail. OK Ne, děkuji.            | ×                            |                                        |                                  |                               |                               |     |
| 2 <b>Q</b> 5                                                     |                                            |                              |                                        |                                  |                               |                               | >   |
| 🕂 🔎 Sem zadejte hledaný vý                                       | raz 🛛 🖾                                    | 🥫 💼 💼 💐                      | * * 🔽 🔦 🚾                              |                                  | (?) ^ L 🖷                     | <i>に</i> (11:44<br>16.11.2020 | , 🖵 |

## 2) Otevřete email a pak klikněte na modrý odkaz na schůzku

| 🖒 prekladac - Bing 🗙 🛹 (295) Dor                                  | ručené – S 🗙 📔 🚄 (295) Doručené – S 🗙 📔 😉 Skype 💦 🖈 🚺 English Conversati 🗙 🕅 M Doručená pošta (2 🗙 🕅 schůzka na Google 🗙 🎑 鱼 Meet – gip-ro   | $\times   +$ |             | - 6                        | ×   |
|-------------------------------------------------------------------|----------------------------------------------------------------------------------------------------|--------------|-------------|----------------------------|-----|
| $\leftarrow$ $\rightarrow$ $\circlearrowright$ $\land$ https://ma | ail.google.com/mail/u/1/#inbox/FMfcgxwKjTTKBKwMGNJbBHsplPqhFmQX                                                                              | 54           | 5⁄≡         | Ē                          |     |
| = 🎽 Gmail                                                         | Q Hledat v poště                                                                                                    |              | <u>؟</u> (٢ | j;                         | S   |
| 🕂 Nová zpráva                                                     |                                                                                                    | 1 7          | z 2 🔍       | >                          | 31  |
| Doručená pošta                                                    | schůzka na Google meet Doručená pošta ×                                                                                                    |              | 6           |                            |     |
| <ul><li>S hvězdičkou</li><li>Odložené</li></ul>                   | Student Totemový <totemstudent1@gmail.com>       11:31 (před 14 min.         komu: mně ▼       11:31 (před 14 min.</totemstudent1@gmail.com> | utami) 🍸     | ☆ ♠         | :                          | Ø   |
| <ul> <li>&gt; Odeslané</li> <li>Koncepty</li> </ul>               | https://meet.google.com/gjp_rdnt-wsr                                                                                                    |              |             |                            | -   |
| ✓ Více                                                            | ♦ Odpovědět Přeposlat                                                                                                    |              |             |                            | т   |
| Meet                                                              |                                                                                                    |              |             |                            |     |
| Nová schůzka                                                      |                                                                                                    |              |             |                            |     |
| Připojit se                                                       |                                                                                                    |              |             |                            |     |
| Hangouts                                                          |                                                                                                    |              |             |                            |     |
| Student - +                                                       |                                                                                                    |              |             |                            |     |
|                                                                   |                                                                                                    |              |             |                            |     |
| Žádné nedávné chaty                                               |                                                                                                    |              |             |                            |     |
| Zapněte si oznámení na ploše ze                                   | e služby Gmail. OK Ne, děkuji. X                                                                                                    |              |             |                            | >   |
| 🗧 🔎 Sem zadejte hledaný výra                                      | az 🛛 🔄 🔁 💼 💼 🚖 🧕 😻 🗲 🥥 🚾 🖉 🕐                                                                                                    | ^ 🖵 🕯        | I (k. ¢)    | 11:45<br>16.11. <u>202</u> | o 🖵 |

#### 3) Otevře se následující okno. Klikněte na Připojit se.

F

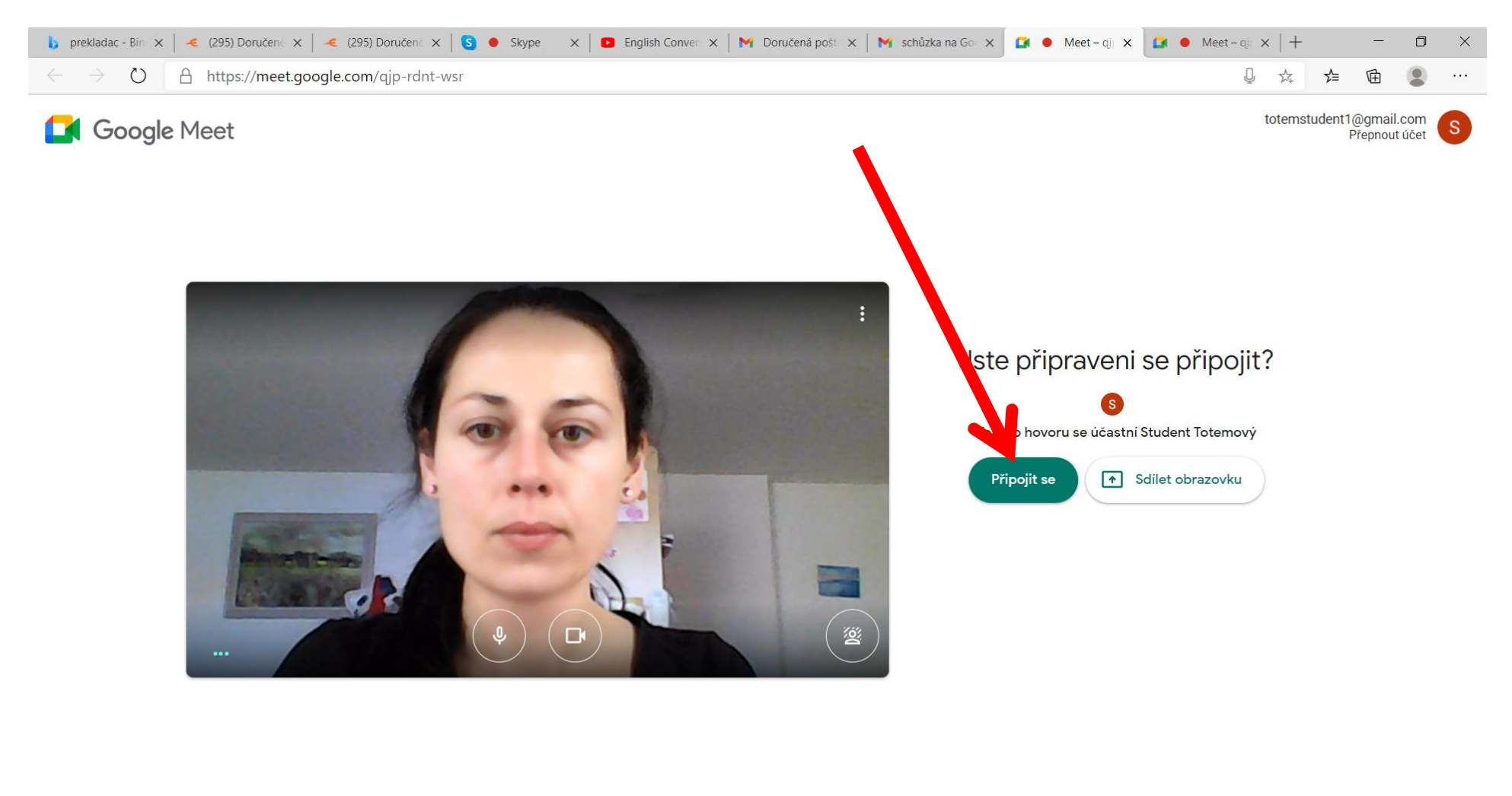

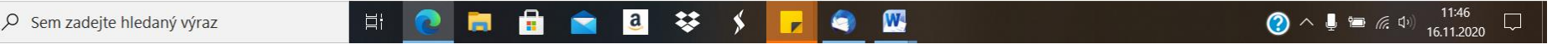

#### 4) Povedlo se, jste v konverzaci!

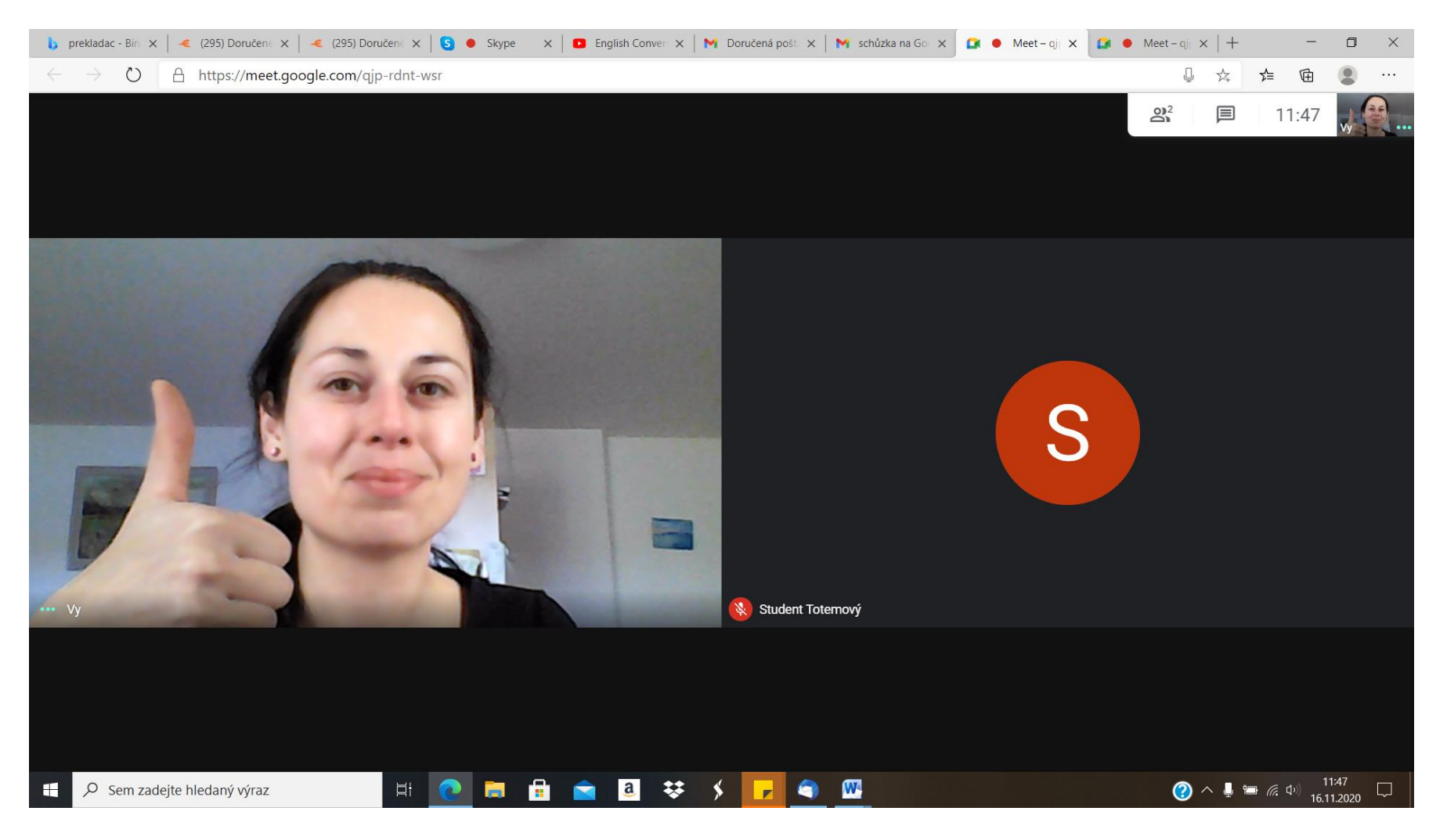

5) Pokud zrovna nemluvíte, nebo nechcete konverzaci rušit hlukem, vypněte si mikrofon kliknutím na tlačítko mikrofonu – mikrofon se na obrázku přeškrtne a tím vypne. To samé lze učinit s kamerou – stačí kliknout na ikonku s obrázkem kamery. Nabídka se otevře tím, že kurzorem myši najedete na spodní část obrazovky.

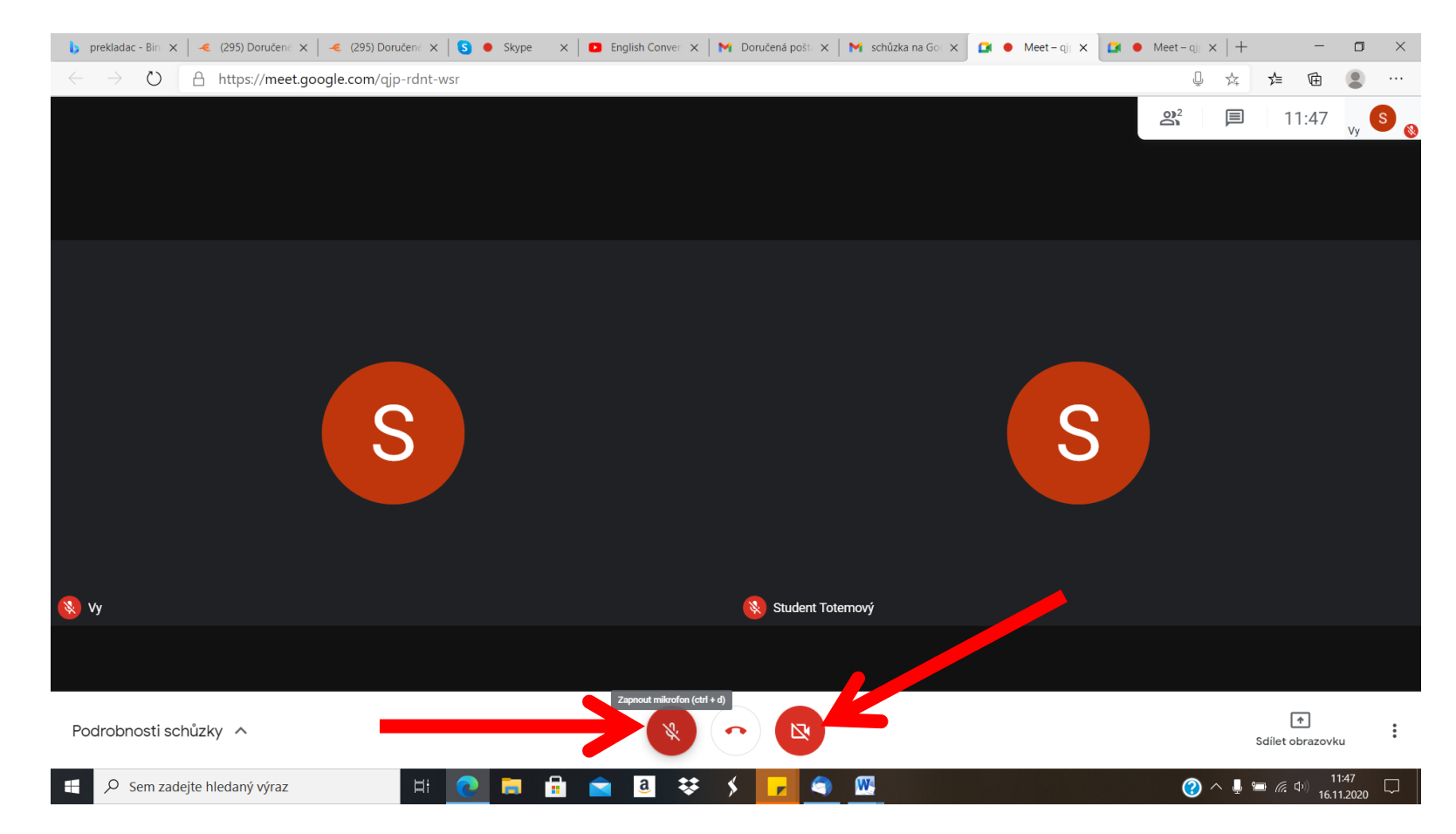

6) Zobrazení ostatních účastníků z hovoru si nastavíte tak, že kliknete na tři tečky v pravém dolním rohu a z nabídky vyberete: Změnit rozvržení.

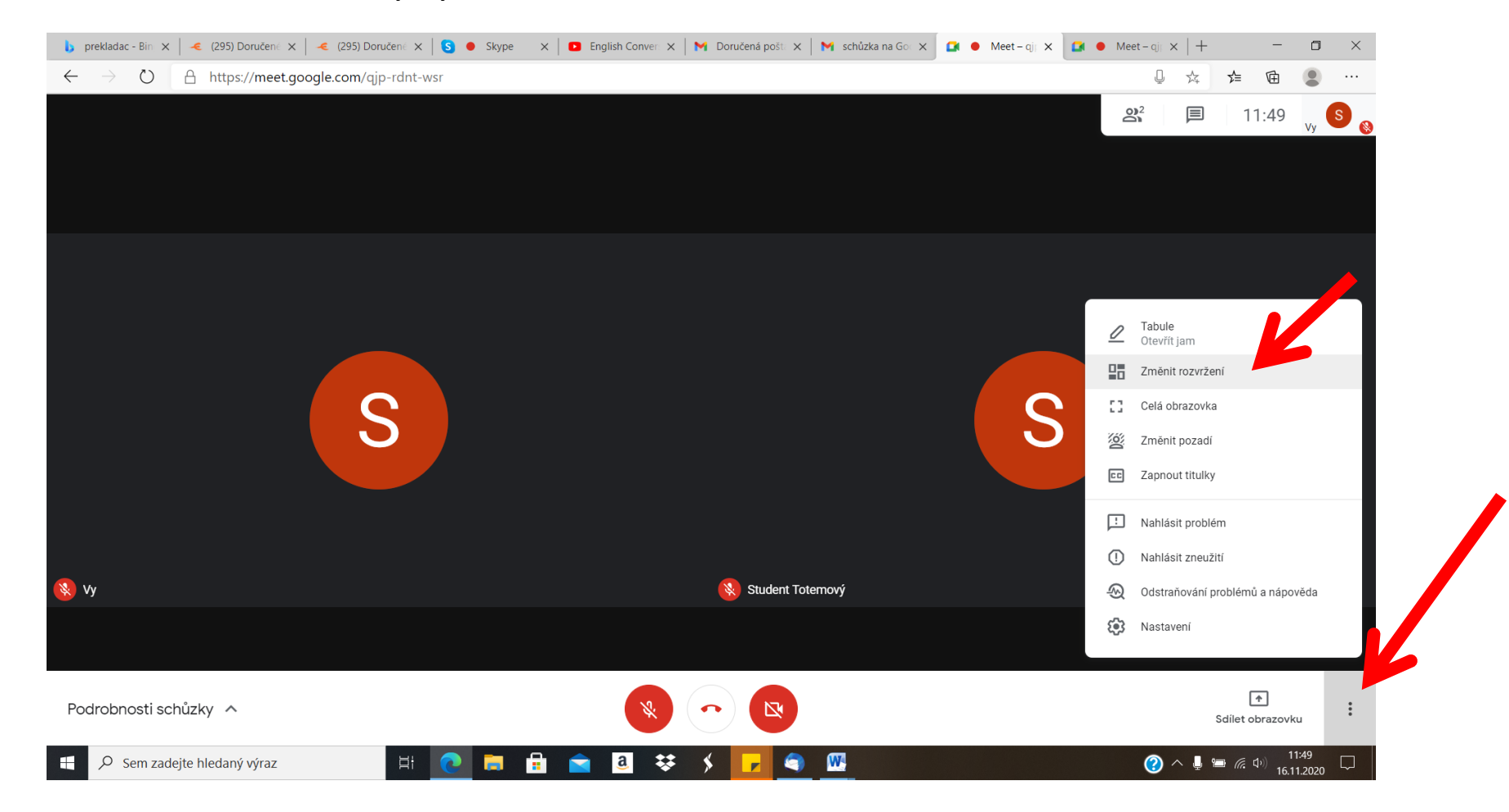

7) Vpravo nahoře je ikonka pro napsání zprávy, kterou si pak přečtou všichni ostatní

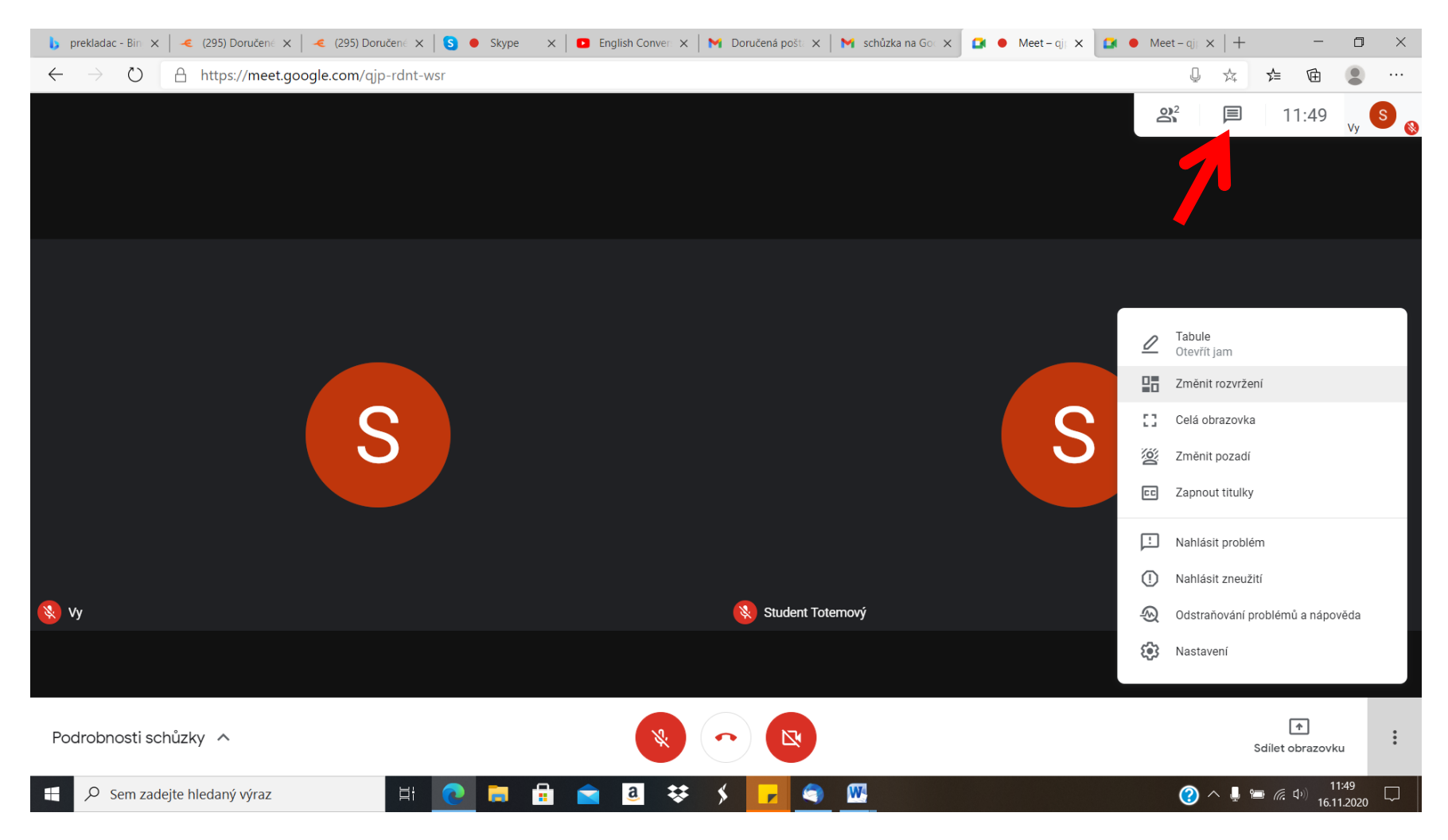

#### Nyní vidíte vpravo na obrazovce pole pro psaní zpráv

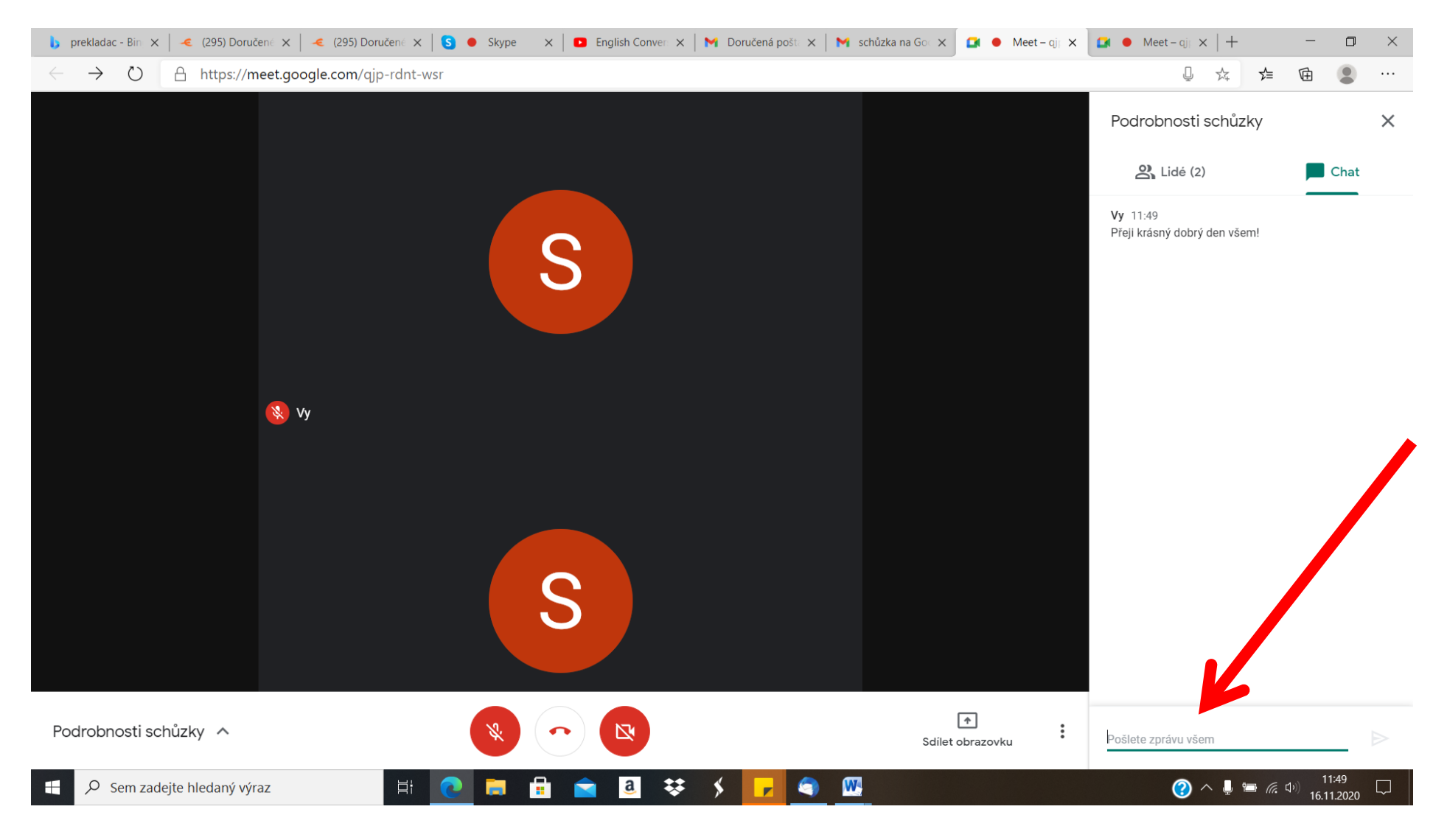

### 8) Stisknutím tlačítka se sluchátkem opustíte hovor

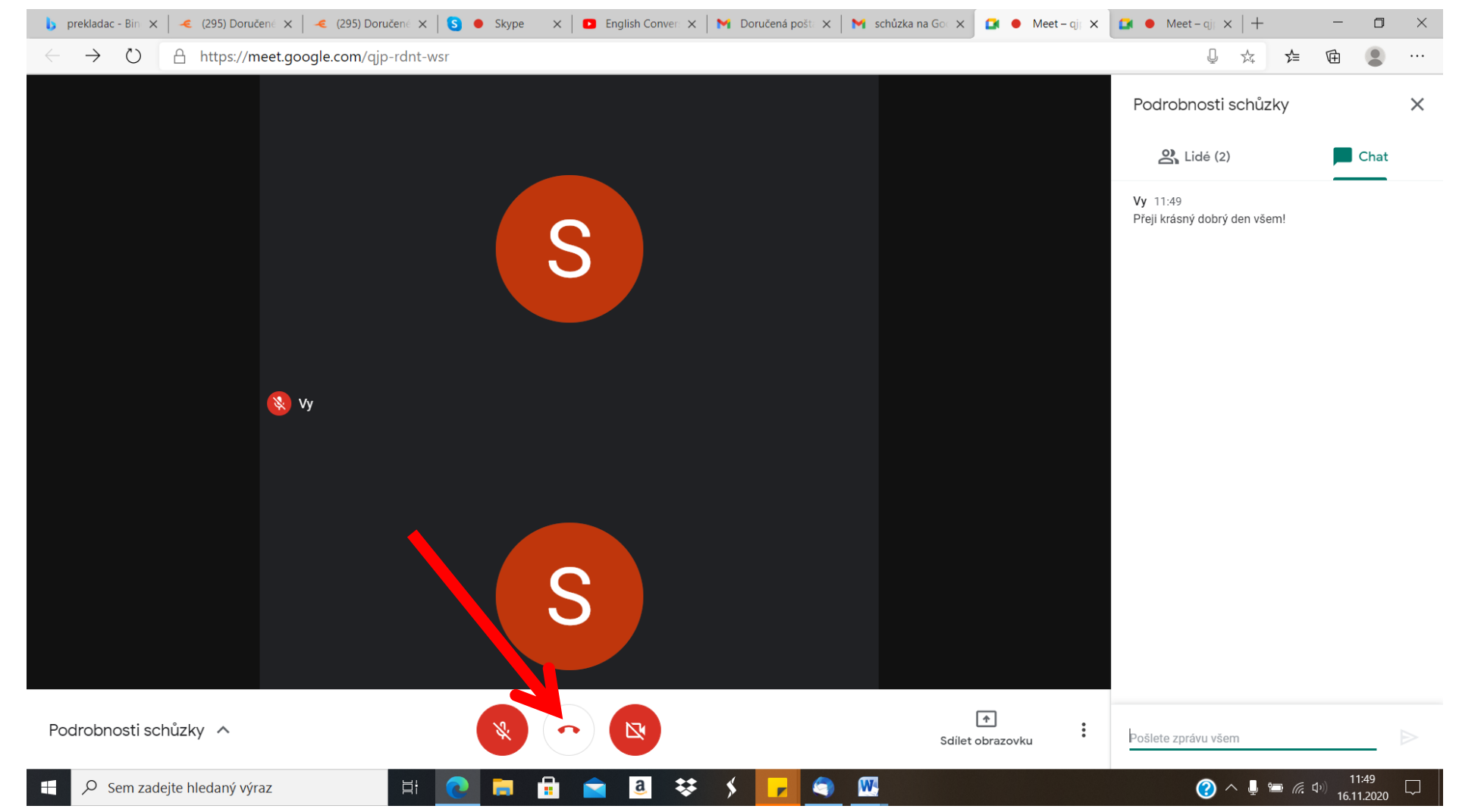

9) Navrátíte se tlačítkem "Znovu se připojit"

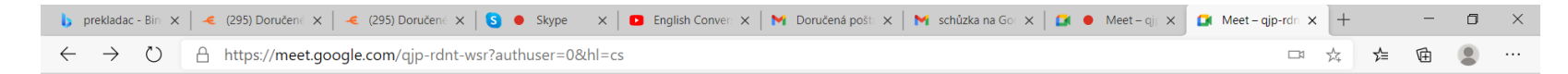

#### Opustili jste schůzku

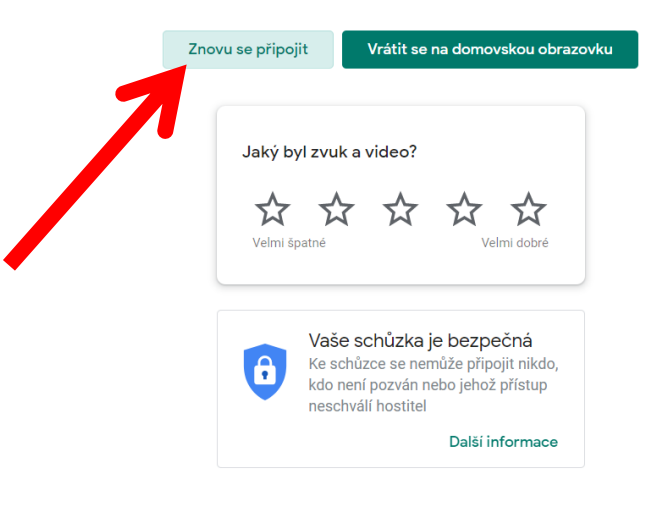

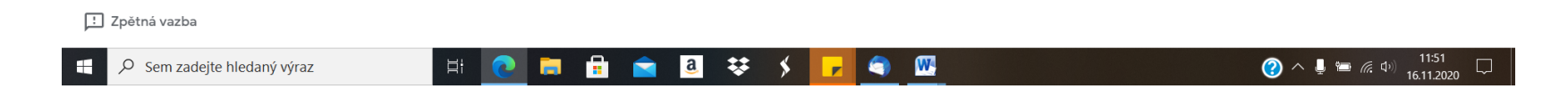

#### Shrnutí funkcí:

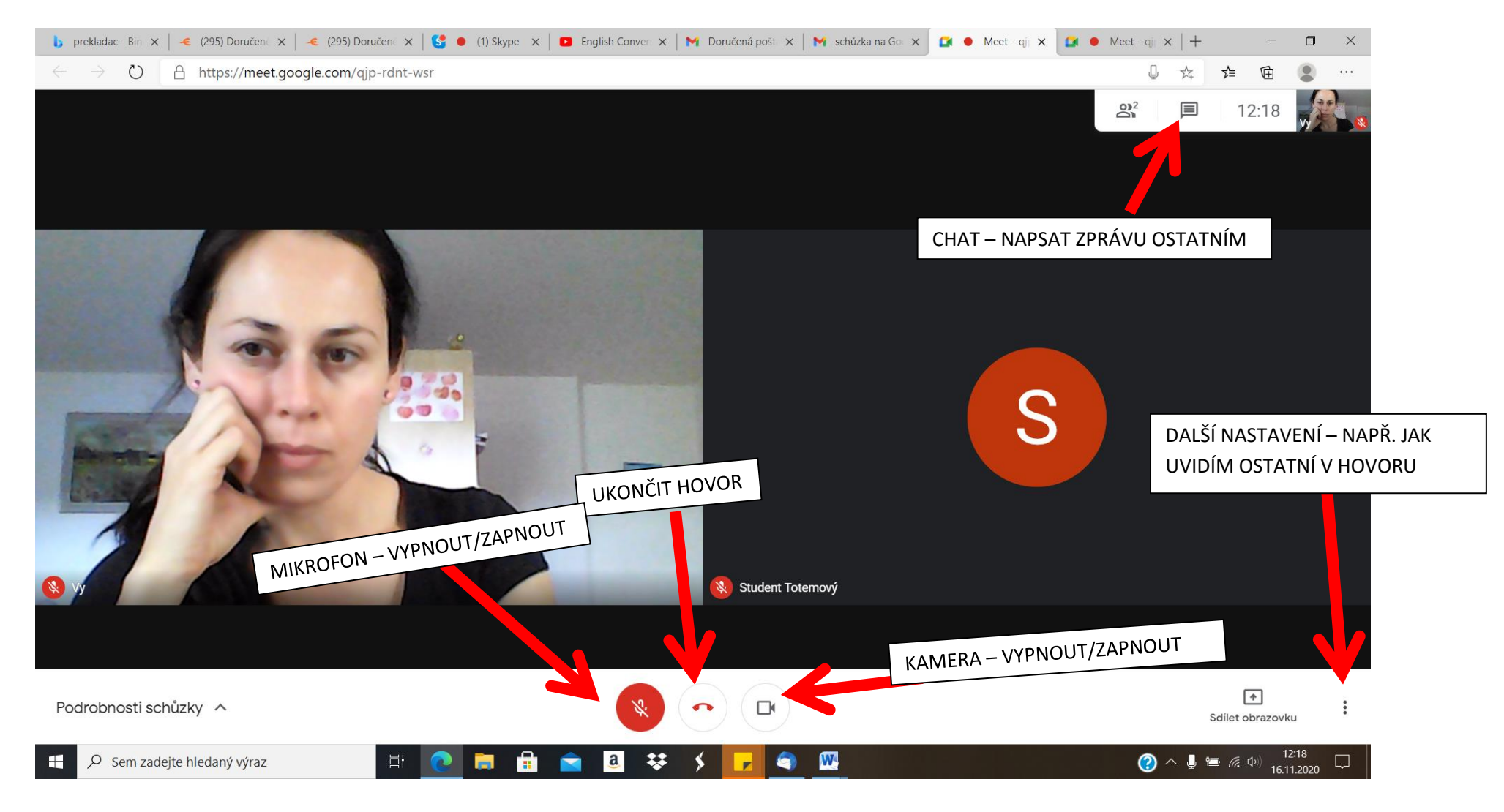